# **Goizueta Business Library**

Creating Bridges to Knowledge

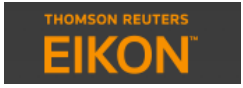

# **Company and Industry Wall Street Analyst Reports**

To search across all company and industry analyst reports, from EIKON home, click News and Research>Advanced Research Search

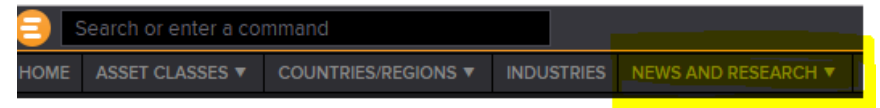

On the left are all of the search boxes/filters. To add additional filters, click Add Criteria

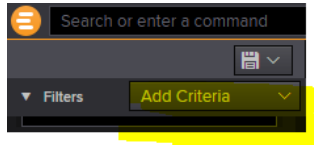

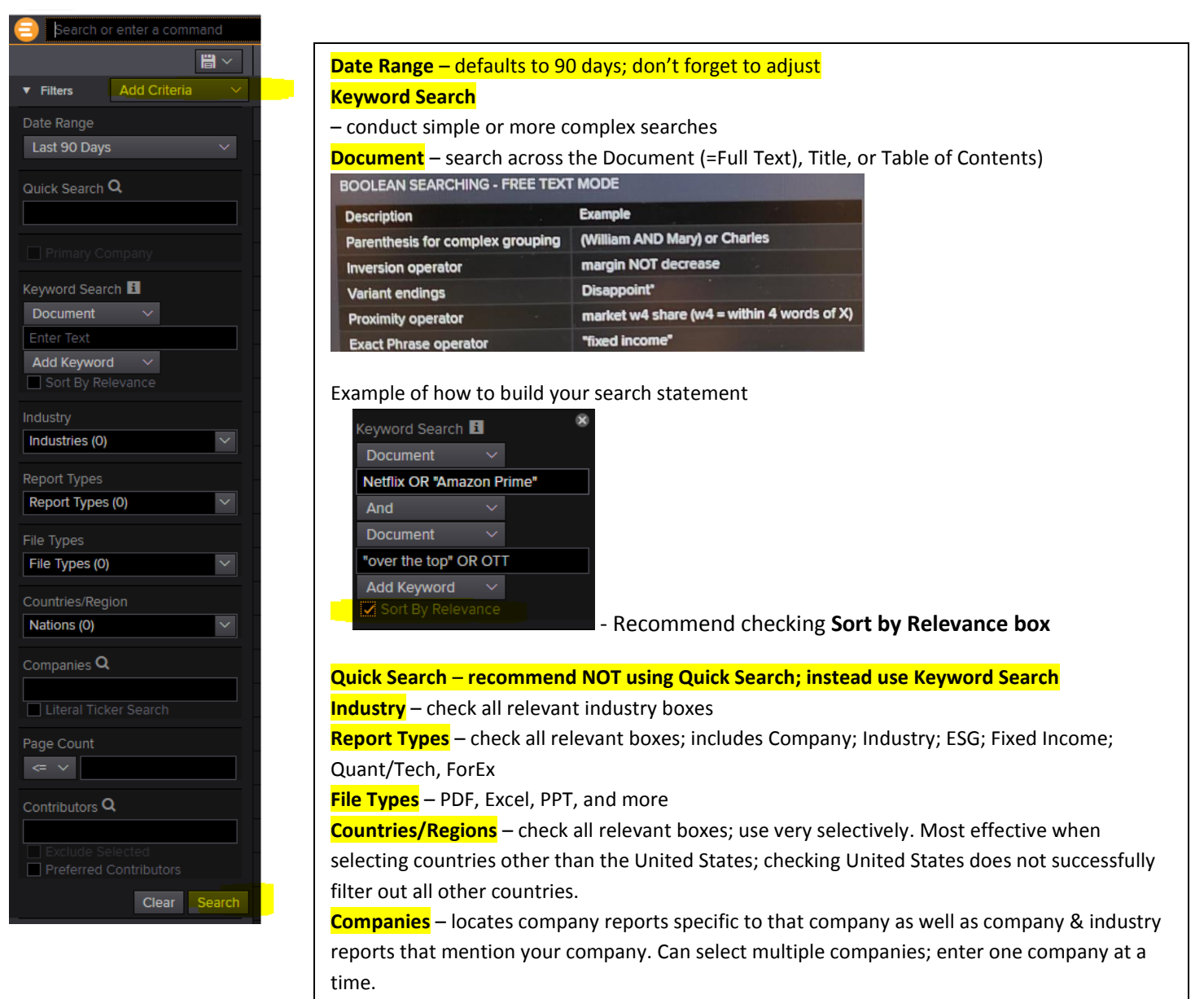

Page Count – very effective for retrieving more substantive reports; recommend starting with >20 pages

### **Contributors**

Narrow reports to specific Brokerage firms, e.g. Morgan Stanley, etc. Can select multiple firms; enter one firm at a time. NOTE: You can also filter out all of the non-brokerage reports that are included in EIKON; this can be a useful search strategy if you get a lot of varied reports and want to minimize the "noise" in order to focus on the pure Wall Street analyst insights.

- Click in the box: Exclude by CTB Type (0)
- Check Independent Research Providers and Other Research Providers. This excludes these reports and only displays the Broker reports

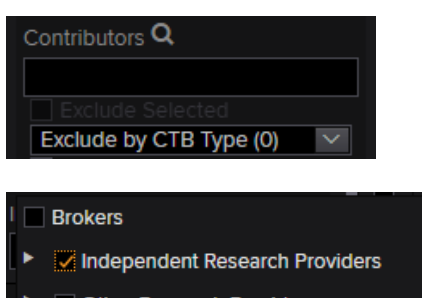

Other Research Providers

Subjects – very useful for filtering to specific document types, e.g. Initiation (Inititating Coverage), Mergers & Acquisitions, Estimates

## Revisions, etc.

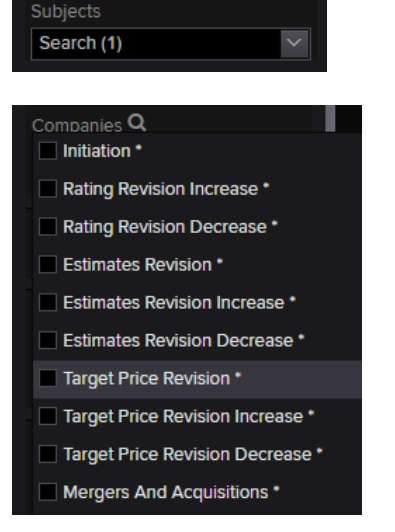

### Search Tips

- 1. **Quick Search** recommend not using; rather use Keyword Search in order to search specific parts of the document and construct more precise searches using Boolean logic and other search functions.
- Initiating Coverage the "first time" that an analyst has begun covering a company and/or industry. These reports are usually very substantive. Select Subject>Initiation to locate these reports.
- 3. Primary Company do not check box if you want reports that include mention of competitors

#### Number of Returned Reports

Displays below the search results, lower left part of screen

Displaying 100 of 101 available records.

### Analyze Results

Located at the very bottom of the search filters, below the Search button

ANALYZE RESULTS 1

Quick way to assess and filter your returned reports; checking boxes will limit results; uncheck to return to original set

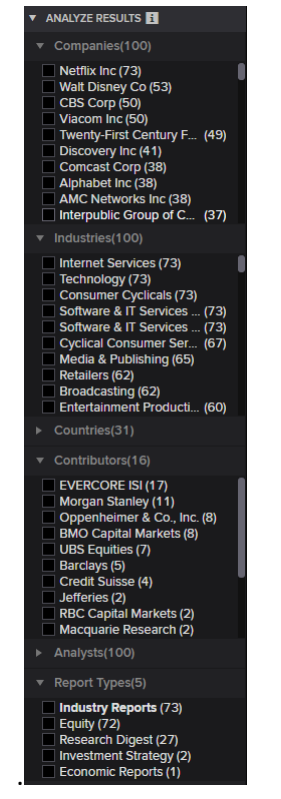

#### Viewing Search Results

To change the default columns, click the wheel icon in the upper right corner and select Modify Columns

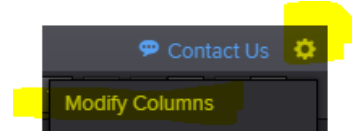

Check/uncheck boxes. Recommend adding the Pages column.

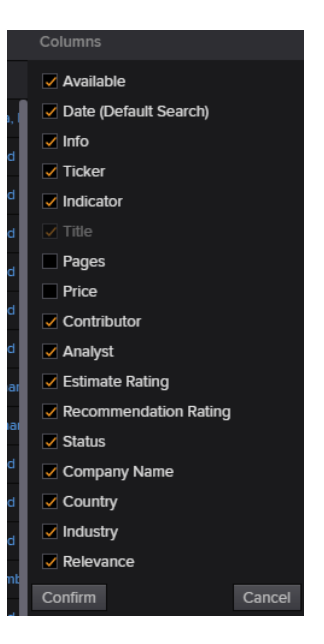

#### **Viewing Documents**

When you click on the link to a report to view/download, you will see Price information.

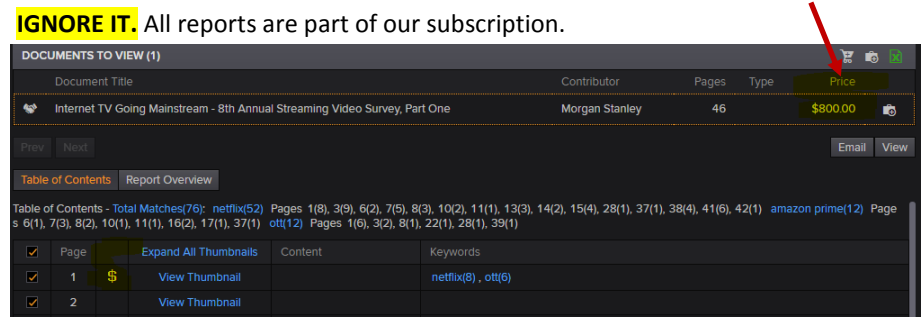

Keyword Search – if you included keywords in your filter, when you click on the report to view it, you will see the number of times your keywords appeared and a link to briefly see the context in which they were mentioned

| Table of Contents                             | Report Overview        |                                                                                               |                                      |       |
|-----------------------------------------------|------------------------|-----------------------------------------------------------------------------------------------|--------------------------------------|-------|
| Table of Contents - To<br>31(1), 53(1), 55(1) | otal Matches(30): netf | ix(24) Pages 5(2), 8(1), 12(1), 21(2), 25(1), 32(1), 50(3), 55(1), 60(1), 61(8), 64(1), 65(1) | ), 67(1) ott(6) Pages 3(1), 9(1), 21 | 1(1), |
|                                               | -                      |                                                                                               |                                      |       |

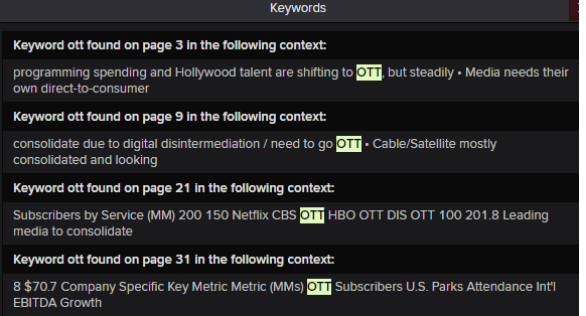

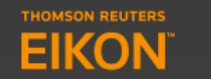

# **Specific Company Wall Street Analyst Reports**

If you are viewing financial/other data for a specific company and want to see its analyst Company Reports:

Click News & Research>Company Research

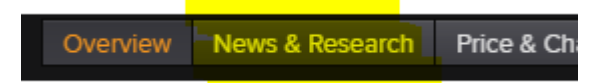

Use the same search/filter options, detailed above for Company and Industry Analyst Reports

Locating Quarterly Earnings Calls or Broker Industry Conferences

In Contributors search box, type: Thomson Reuters StreetEvents

Contributors Q Thomson Reuters StreetEvents

| Company Name | i | Title                                                                               | Pages | Price               | Contributor     |
|--------------|---|-------------------------------------------------------------------------------------|-------|---------------------|-----------------|
| Coca-Cola Co |   | KO.N - Event Transcript of Coca-Cola Co conference call, Nov. 13, 2018 / 2:20PM ET  | 10    | \$92.00             | Thomson Reuters |
| Coca-Cola Co |   | KO.N - Event Brief of Coca-Cola Co conference call, Oct. 30, 2018 / 8:30AM ET       | 16    | \$161               | Thomson Reuters |
| Coca-Cola Co |   | KO.N - Event Transcript of Coca-Cola Co conference call, Oct. 30, 2018 / 8:30AM ET  | 15    | \$161 <mark></mark> | Thomson Reuters |
| Coca-Cola Co |   | KO.N - Event Transcript of Coca-Cola Co conference call, Sep. 26, 2018 / 10:00AM ET | 11    | \$115               | Thomson Reuters |
| Coca-Cola Co |   | KO.N - Event Transcript of Coca-Cola Co conference call, Sep. 06, 2018 / 9:45AM ET  | 11    | \$103               | Thomson Reuters |